## How to get started in Google Classroom!

Here is a step by step instructions to get you to your Google Classroom account:

- 1. Log into your LPSD ChromeBook (If you're not sure how to do this step, got to the Getting Started with your Chromebook)
- 2. Go to the url bar in Chrome:

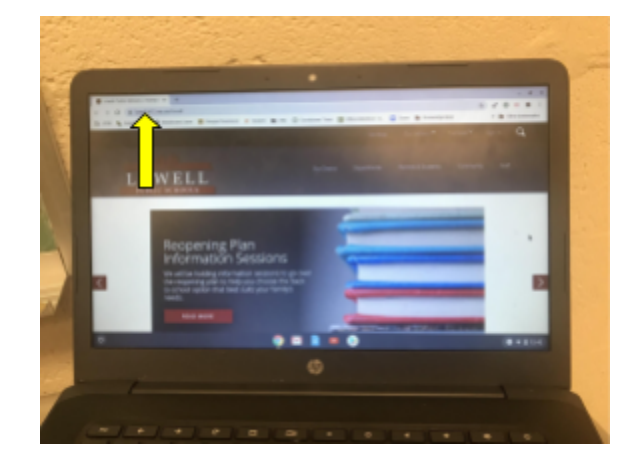

3. Type in the URL bar "Google Classroom"

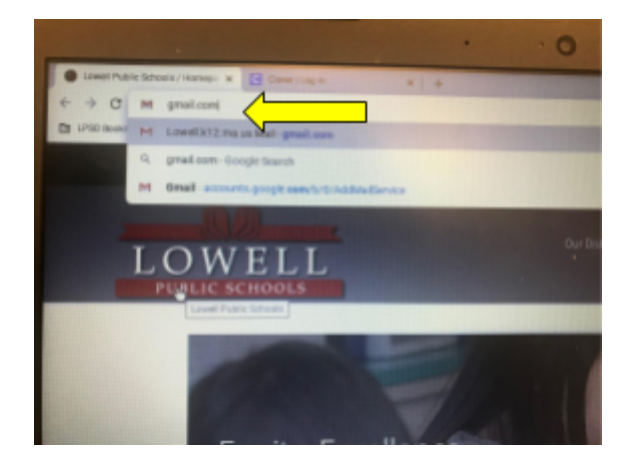

4. Since you signed into your device with your LPSD credentials, you don't need to sign into Classroom. Now you should be able to see your Classroom dashboard. Yours might be empty if you haven't joined any classes.

| Casars                  | × +                         |                                        |                                           |                                       |
|-------------------------|-----------------------------|----------------------------------------|-------------------------------------------|---------------------------------------|
| ← → C i classroom       | googie.com/u/0/h            |                                        |                                           | 🔹 🗢 🖉 🔵 🔶 🏦 🖽 🔴 E                     |
| 🕈 Anges 📓 LPICE 🔖 Angen | ing Gr 🔮 Raddowed Learn 👩 G | negie Canartone 👂 Scratch 🚊 UAL. 🔇 Con | riakeen Tener 🚦 Diftee Dekertien 🗤 🖸 Zoom | 🗄 fronteige Bool 🛛 = 🛅 Other Boolmark |
| Google Classro          | am                          |                                        |                                           | + = 😁                                 |
| E 10-40 E 10-000        | a 🗇 Canadar                 |                                        |                                           |                                       |
| Tech Ed<br>+-107        | Tech Ed                     | Tech D                                 | d 😪 Techi                                 | ta 😪                                  |
|                         |                             |                                        |                                           |                                       |
|                         |                             |                                        |                                           |                                       |
|                         | ~ □                         | ~ 0                                    | ~ 0                                       | ~ □                                   |
|                         |                             |                                        |                                           |                                       |

5. Next you want to click on the "+" in the upper right-hand corner of the screen to join a class using a code given to you by your teacher.

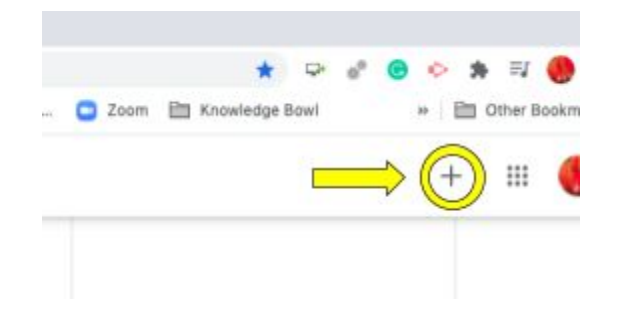

6. Once you click the "+" you want to select "Join Class".

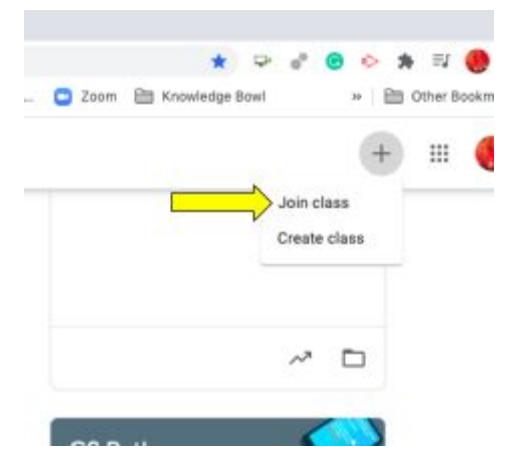

7. This will take you to the page where you enter the code you were given.

| ••• R Danas x +                               |                                                                                                    |                                         |
|-----------------------------------------------|----------------------------------------------------------------------------------------------------|-----------------------------------------|
| E → Ø is dasseour-geogle-servicitie           |                                                                                                    | 🔹 🗢 🖉 🗧 🗠 🏚 H 🥮 1                       |
| 📰 Appa 📷 1950 🐁 Apparting On 🔮 Hackbourdinger | 🛚 Geogle Claseroom 🧃 Scratch 🔠 UAS, 🍈 Exertitions Trace 🧧 Office Detertion 🧿 25                                                                                                    | um 🖄 Enseledge Bool — 🗎 Other Boolerwit |
| × Join class                                  |                                                                                                    | Joint                                   |
|                                               | No.14 satwilly right in an<br>Tenter National Inc. a Solid Account                                                                                                    |                                         |
| Enter Code<br>Here                            | Class code<br>All per trader for the dass code, then write if here.<br>Class code                                                                                                    |                                         |
|                                               | To sign in with a class code<br>- (to an activitied scotter)<br>- the a class code activity ("Arthers ar numbers, and no speces ar spellads<br>if you have trading joining the class, go to the help Carter article |                                         |
| 0                                             |                                                                                                    |                                         |

8. Once you have entered the code, click the "Join" button in the upper right-hand corner and you've joined your class! Congratulations!

| ← → C = descroption people carry (Ch)    |                                                                                                    | 9 2 <b>8</b> 9 8 17 <b>8</b> 1 |
|------------------------------------------|----------------------------------------------------------------------------------------------------|--------------------------------|
| Appe 🔛 UPSD 🍆 Appenting On 🐼 Hackboardia | n 🖪 Gergin Clearann 🧯 Smith 🚍 104, 🛞 Countinen Timer 📓 Office Detertion 🖸 Joon 🚍 Knawledge                                                                                                    | tosi = 🛅 Other Bookmarks       |
| × Join class                             |                                                                                                    |                                |
|                                          | The le converti signed in as<br>there as Artistical<br>settem-signed in 2 mean<br>Settem-account                                                                                                    |                                |
|                                          | Class code<br>An put mode for the data sole, that enter it has.<br>Class code                                                                                                    |                                |
|                                          | To sign in with a class code<br>- Use or suffering account<br>- Use or suffering account<br>- Use a class code with 5.7 infans or wurders, and no spaces or symbols<br>Fryes have invadio printing the class, go to the http://carine activity |                                |
| 0                                        |                                                                                                    |                                |

It might be a good idea to create a bookmark for this page so you don't have to keep searching for it.

Watch this <u>video</u> to see how to join Google Classroom and create a bookmark to that page!